# Application Note TIDA-010224 Additional Information for Low-Power Consumption Design

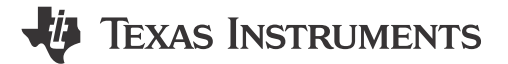

Jingquan Zhu

#### ABSTRACT

TIDA-010224 is designed as a reference for low-power Wi-Fi<sup>®</sup> cameras capable of operating from battery supplies. In order to extend battery lifetime as much as possible, most sockets are chosen to have a shutdown current in the nA range (as shown in Figure 1-1) and the TPS63802 high-efficiency buck-boost is used. In order to better understand more easily evaluate TIDA-010224, this application note describes a few additional use cases, how to set up the compiler environment if code changes are needed, how to update the firmware of CC3235 and OA7000, and how to test these use cases.

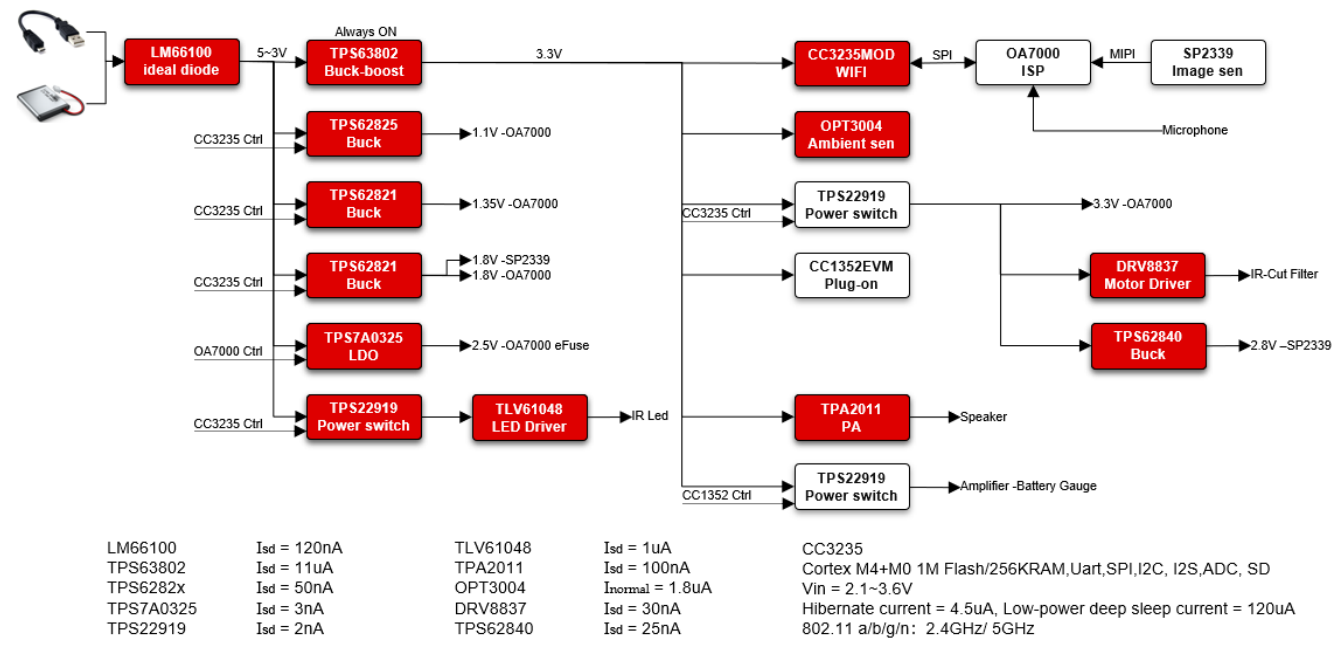

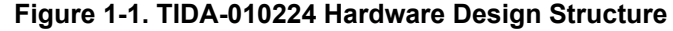

### **Table of Contents**

| 1 Introduction                                                                | 3  |
|-------------------------------------------------------------------------------|----|
| 2 Hardware BOM and Firmware Modification                                      | 3  |
| 3 Firmware Compiler Environment Setup (if change or evaluate code are needed) | 4  |
| 3.1 Hardware and Software Prepared                                            | 4  |
| 3.2 Hardware Connection                                                       | 4  |
| 3.3 CCS Environment Configuration                                             | 5  |
| 4 Upgrade Firmware of CC3235 and OA7000                                       | 7  |
| 4.1 Prepared Components                                                       | 7  |
| 4.2 Upgrade CC3235 Firmware                                                   | 7  |
| 4.3 Upgrade OA7000 Firmware                                                   | 11 |
|                                                                               |    |

TIDA-010224 Additional Information for Low-Power Consumption Design 1

Copyright © 2022 Texas Instruments Incorporated

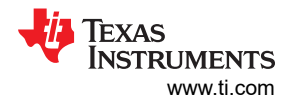

| 5 How to Test Current and Startup Time | . 13 |
|----------------------------------------|------|
| 5.1 Prepared Components                | 13   |
| 5.2 Setup Test Environment             | 13   |
| 5.3 Start Testing                      | 14   |

## **List of Figures**

| Figure 1-1. TIDA-010224 Hardware Design Structure                   | 1              |
|---------------------------------------------------------------------|----------------|
| Figure 3-1. J11 Connector                                           | 4              |
| Figure 3-2. PCB Connector                                           | 5              |
| Figure 3-3. FreeRTOS Variable Dialog in CCS                         | 5              |
| Figure 3-4. Installed Products Dialog in CCS                        | <mark>6</mark> |
| Figure 3-5. Launch Project in CCS                                   | <mark>6</mark> |
| Figure 4-1. J13 Connector                                           | 7              |
| Figure 4-2. PCB USB/5 V Power Input Connector and SW3 Connector     | <mark>8</mark> |
| Figure 4-3. Uniflash Startup Page                                   | 8              |
| Figure 4-4. Uniflash Image Creator Setting Page 1                   | 9              |
| Figure 4-5. Uniflash Image Creator Setting Page 2                   | 9              |
| Figure 4-6. Uniflash Image Creator Setting Page 3                   | .10            |
| Figure 4-7. Uniflash Image Creator Setting Page 4                   | .10            |
| Figure 4-8. Uniflash Image Creator Setting Page 5                   | . 11           |
| Figure 4-9. SW3 Boot-Mode Selection                                 | 11             |
| Figure 4-10. MFT Tool Setting Page 1                                | .12            |
| Figure 4-11. MFT Tool Setting Page 2                                | . 12           |
| Figure 4-12. MFT Tool Setting Page 3                                | .13            |
| Figure 5-1. Board UART Output Start Page                            | . 14           |
| Figure 5-2. Select Video Stream Type via UART                       | .14            |
| Figure 5-3. Provisioning Status Output via UART                     | .15            |
| Figure 5-4. "SimpleLink Wi-Fi Starter Pro" Configuration Processing | . 15           |
| Figure 5-5. Provisioning IP Address Acquired                        | . 16           |
| Figure 5-6. RTSP Configuration                                      | .16            |
| Figure 5-7. UART Printing in Intermittently Mode                    | . 17           |
| Figure 5-8. Net Assist Receiver Printing in Intermittently Mode     | . 18           |
| Figure 5-9. UART Printing in Always Connecting Mode                 | . 19           |
| Figure 5-10. Net Assist Receiver Printing in Always Connecting Mode | 20             |
| Figure 5-11. UART Printing in Measure Startup Mode                  | . 21           |
| Figure 5-12. Net Assist Receiver Printing in Measure Startup Mode   | 22             |
|                                                                     |                |

### **List of Tables**

| Table 2-1. Table 1. BOM Changing of TIDA-010224      | 3 |
|------------------------------------------------------|---|
| Table 2-2. Table 2. Firmware Changing of TIDA-010224 | 3 |

### Trademarks

Code Composer Studio<sup>™</sup> and Simplelink<sup>™</sup> are trademarks of Texas Instruments. FreeRTOS<sup>™</sup> is a trademark of Real Time Engineers Ltd. Wi-Fi<sup>®</sup> is a registered trademark of Wi-Fi Alliance. All trademarks are the property of their respective owners.

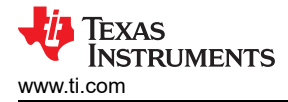

### 1 Introduction

Below are additional test cases demonstrating the design's low power consumption. In some cases build of material (BOM) and firmware changes are required.

#### Adding test cases:

- Testing current in hibernate mode
- Testing current in LPDS mode
- Testing average current under Intermittently connecting mode (sending 100 data to server)
- Testing average current under always connecting mode (sending 100 data to server)
- Test key step time when startup (via universal asynchronous receiver/transmitter (UART) printing or signal of connector)
- Evaluate performance of video and audio

#### Test case Features:

- The system can be put in wakeup from both Hibernate and LPDS mode via general-purpose input/output • (GPIO) or real-time clock (RTC).
- The current in hibernate mode is around 20 µA/5 V.
- The current in LPDS mode is around 120 µA/5 V. •
- Startup time from hibernate to full running is less than 500 ms. •
- Configurable interval time in intermittently connecting mode or always connecting mode •
- Configurable stream transferring of only video, video and audio, video and ring

### 2 Hardware BOM and Firmware Modification

In order to reduce leakage current as much as possible, there are some necessary changes to implement.

Hardware bill of material (BOM) changes ٠

| Table 2-1. Table 1. DOW Changing of TIDA-010224 |                                                     |                                               |  |
|-------------------------------------------------|-----------------------------------------------------|-----------------------------------------------|--|
| Change                                          | Position                                            | Note                                          |  |
| Delete                                          | CC1352 EVM board                                    | In these test cases, no Sub-1 GHz connection. |  |
| Delete                                          | R116, R137, R91, R152, R118, R35-R40,<br>R127, R128 |                                               |  |
| Change Net                                      | float U4.5 pin                                      |                                               |  |
| Change Net                                      | Exchange resistor on R159 and R160 position         | Make CC3235 can control                       |  |

#### T-LL A DOM OF ----- C TID A 040004

#### Firmware changes

| Add Function   | Detail                                                                                                    |
|----------------|----------------------------------------------------------------------------------------------------|
| Hibernate mode | <ul> <li>Enter Hibernate mode via UART input '1'.</li> <li>Choose which audio from, no audio/from microphone/from ring music after RTSP connected.</li> <li>Be wakeup by any of UART input.</li> <li>If there is not a saved AP list in site, enter provisioning mode after it is in wakeup.</li> <li>If there is a saved AP, connect with AP and prepare accepting RTSP connection after wakeup.</li> </ul> |
|                |                                                                                                    |

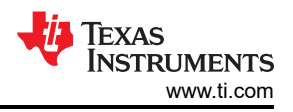

| Add Function                                           | Detail                                                                                                    |
|--------------------------------------------------------|----------------------------------------------------------------------------------------------------|
| Intermittently Connected mode                          | <ul> <li>Enter Intermittently mode via UART input '2'.</li> <li>Choose which audio from, no audio/from microphone/from ring music after RTSP connected.</li> <li>Define remote TCP server IP address.</li> <li>Define interval wakeup time from hibernate.</li> <li>Output 100 data to remote TCP server after wakeup.</li> <li>Wakeup by any UART input when it is in hibernate.</li> <li>Enter accepting RTSP connection mode after wakeup by GPIO (UART input)</li> </ul>                                                                                         |
| Always Connected with Long Sleep mode/with<br>IOT mode | <ul> <li>Enter always connected mode via UART input '3' or '4'.</li> <li>Define beacon time of connecting with AP.</li> <li>Choose which audio from, no audio/from microphone/from ring music after RTSP connected.</li> <li>Define remote TCP server IP address.</li> <li>Define interval time of sending data to TCP server.</li> <li>Send out 100 data to remote TCP server after wakeup from LPDS mode by RTC.</li> <li>Wakeup by any UART input when it is in LPDS.</li> <li>Enter accepting RTSP connection mode after wakeup by GPIO (UART input).</li> </ul> |
| Measure Time of Key action mode                        | <ul> <li>Enter measure time mode via UART input '5'.</li> <li>Define remote TCP server IP address.</li> <li>Send 10 pages image data to TCP server after triggered by any UART input.</li> <li>Print timestamp of key action, same time, output HW signal via CC3235 GPIO_06 pin.</li> </ul>                                                                                                    |

#### Table 2-2. Table 2. Firmware Changing of TIDA-010224 (continued)

### 3 Firmware Compiler Environment Setup (if change or evaluate code are needed)

### 3.1 Hardware and Software Prepared

Device

- TIDA-010224 demo board
- CC3235 Launch EVM
- PC

4

• 2x microUSB cable

Firmware compiled based on

- Code Composer Studio<sup>™</sup> (CCS) Version: 11.1.0.00011
- Simplelink<sup>™</sup> CC32xx SDK Version :5.30.00.08
- sysconfig tool Version: 1.11.0
- FreeRTOSv202107.00

### 3.2 Hardware Connection

1. Short J11.3 and J11.4 with a jumper in order to enable download function via UART.

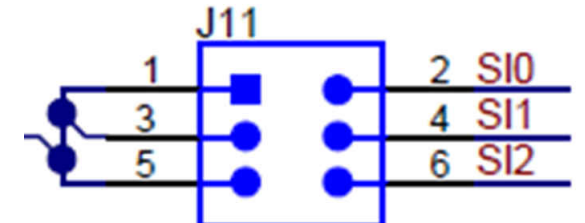

### Figure 3-1. J11 Connector

2. Connect J13 to CC3235EVM board UART pin according to the *Connections Between CC32xx LaunchPad*<sup>™</sup> and Wireless Camera Module (J13 Connector) figure in the *Design Guide: TIDA-010224 Low-Power* Wireless Camera Reference Design for Extended Battery Life.

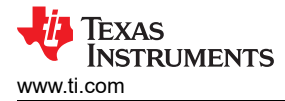

3. Connect J5 to CC3235EVM board's J7(XDS10 OUT) connector with a JTAG cable.

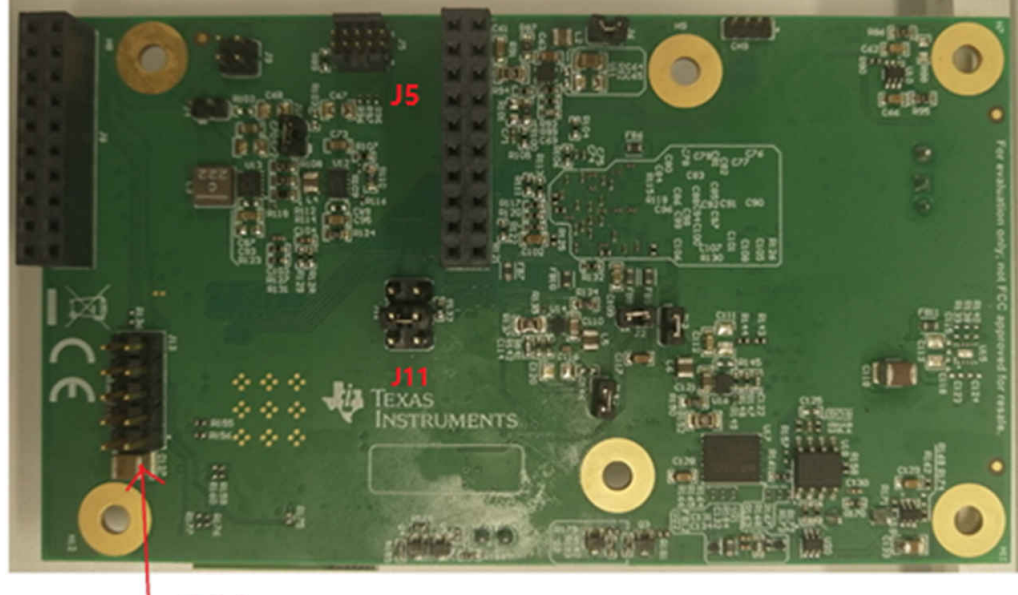

J13 Debug conn

#### Figure 3-2. PCB Connector

4. Connect the PC to the camera board and the CC3235EVM board with the 2x USB cable. Power on these two boards.

### 3.3 CCS Environment Configuration

1. Unzip FreeRTOS<sup>™</sup> package (download from <u>freertos.org</u>) in a folder, and add variable in dialog from CCS->Window->Preferences->Code Compose Studio->Build->Variables.

Variable name: FREERTOS\_INSTALL\_DIR

Value: C:\ti\FreeRTOSv202107.00 (unzip folder address)

| Preferences                                                                              |                       |        |                          |                  |          |
|------------------------------------------------------------------------------------------|-----------------------|--------|--------------------------|------------------|----------|
| type filter text                                                                         | Variables             |        |                          |                  | \$ • ⇔ • |
| <ul> <li>General</li> <li>Code Composer Studio</li> </ul>                                | Name                  | Туре   | Value                    | ][               | Add      |
| > Advanced Tools                                                                         | FREERTOS_INSTALL_DIR  | String | C:\ti\FreeRTOSv202107.00 |                  | Edit     |
| <ul> <li>Build<br/>Compilers</li> </ul>                                                  |                       |        |                          |                  | Delete   |
| Environment<br>Variables                                                                 |                       |        |                          | [                | Import   |
| > Debug<br>Grace     > Products     Help     Install/Update     Run/Debug     > Terminal |                       |        |                          |                  | Export   |
| Version Control (Team)                                                                   | Show system variables |        |                          |                  |          |
|                                                                                          |                       |        |                          | Restore Defaults | Apply    |
| ② ès d' Show advances                                                                    | d settings            |        |                          | Apply and Close  | Cancel   |

Figure 3-3. FreeRTOS Variable Dialog in CCS

 Install Simplelink CC32xx SDK and the sysconfig tool (download from TI.com). Refresh product in dialog from CCS->Window->Preferences-> Code Compose Studio->Products.

| type filter text                                                 | Products                                                                                                    |              | 🗢 • 🗘 •   |  |  |
|------------------------------------------------------------------|----------------------------------------------------------------------------------------------------|--------------|-----------|--|--|
| > General                                                        | Product discovery path:                                                                                                    |              |           |  |  |
| <ul> <li>Code Composer Studio</li> <li>Advanced Tools</li> </ul> | C:/ti/ccs1110                                                                                                    |              | Add       |  |  |
| ✓ Build                                                          |                                                                                                    |              | Edit      |  |  |
| Compilers<br>Environment<br>Variables                            |                                                                                                    | ĺ            | Remove    |  |  |
| > Debug<br>Grace                                                 | Discovered products:                                                                                                    |              |           |  |  |
| > Products                                                       | ✓ ■ SimpleLink CC13x0 SDK<br>■ 410 101 [C/bit kimmelalink and 2x0 and 4 10 01 01]                                                                                                    | [            | Refresh   |  |  |
| <ul> <li>Help</li> <li>Install/Update</li> </ul>                 | <ul> <li>SimpleLink CC13x2 26x2 SDK</li> </ul>                                                                                                    | F            | Install   |  |  |
| Run/Debug                                                        | S.20.0.52 [C:/ti/simplelink_cc13x2_26x2_sdk_5_20_00_52]     Simplel ink CC22vx SDK     Simplel ink CC22vx SDK     Simplel |              | Uninstall |  |  |
| Version Control (Team)                                           | <ul> <li>Simpletink CC32xx SDK</li> <li>\$300.08 [C:/ti/simpletink_cc32xx_sdk_5_30_00_08]</li> <li>\$4,300.06 [C:/ti/simpletink_cc32xx_sdk_4_30_00_06]</li> </ul>                                                                                                    | j.           | Details   |  |  |
|                                                                  | ✓ ➡ SysConfig                                                                                                    |              |           |  |  |
|                                                                  | A XDCtools                                                                                                    |              |           |  |  |
|                                                                  | 3.62.1.15_core [C:/ti/xdctools_3_62_01_15_core]                                                                                                    |              |           |  |  |
|                                                                  | 3.61.2.27_core [C:/ti/xdctools_3_61_02_27_core]                                                                                                    |              |           |  |  |
|                                                                  |                                                                                                    | art un timo) |           |  |  |
|                                                                  | Resto                                                                                                    | re Defaults  | Apply     |  |  |
|                                                                  |                                                                                                    |              |           |  |  |

Figure 3-4. Installed Products Dialog in CCS

3. Open Workspace in CCS.

If there is no available workspace when CCS is started, a dialog will pop up to ask to select a directory as workspace. Browse to the unzipped CC3235 Firmware folder and click 'Launch'.

If a workspace in CCS is already opened, browse to the unzipped CC3235 Firmware folder in dialog from CCS->File->Switch Workspace->Other, and click 'Launch'.

| 😚 Code Cor    | mposer Studio Launcher                                        |                                 | × |
|---------------|---------------------------------------------------------------|---------------------------------|---|
| Select a dir  | ectory as workspace                                           |                                 |   |
| Code Compo    | oser Studio uses the workspace directory to store its prefere | nces and development artifacts. |   |
| Workspace:    | C:\WIFI_OV_Camera_FreeRTOS                                    | ✓ Browse                        |   |
|               |                                                               |                                 |   |
| □ Lice this a | s the default and do not ask again                            |                                 |   |
|               | s the default and do not ask again                            |                                 |   |
|               |                                                               | Launch Cancel                   |   |

### Figure 3-5. Launch Project in CCS

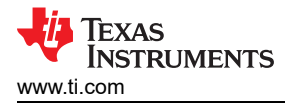

### 4 Upgrade Firmware of CC3235 and OA7000

### 4.1 Prepared Components

### Device

- TIDA-010224 demo board
- USB to UART (3.3 V TTL) or CC32xx Launch EVM
- PC
- 5 V microUSB Power and 2x microUSB cable

### Software

- Uniflash from TI
- Serial assist tool
- mftfw\_tools from Omnivisioin

### 4.2 Upgrade CC3235 Firmware

- 1. Make SOP(J11) jumper to short J11.3 and J11.4 as shown in shown in Figure 3-1.
- 2. Serial port connection:
  - a. Plug USB2Uart in PC.
  - b. Connect USB2Uart (TTL) pin to TIDA-010224 board J13.
    - i. If using the universal USB to 3.3V TTL tool, connect J13.3(TX), J13.5(RX) and J13.9(GND).
    - ii. If using the CC32xx EVM, connect the pin according to the *Connections Between* CC32xx LaunchPad<sup>™</sup> and Wireless Camera Module (J13 Connector) figure in the Design Guide: TIDA-010224 Low-Power Wireless Camera Reference Design for Extended Battery Life.

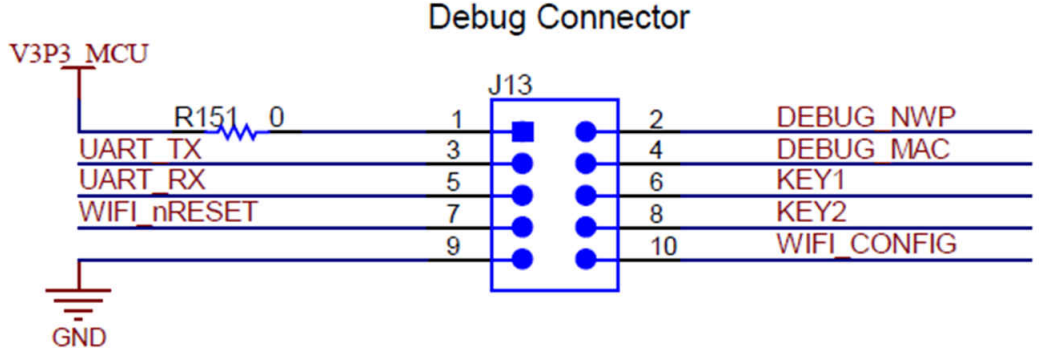

Figure 4-1. J13 Connector

7

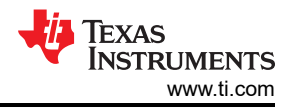

- 3. Power up:
  - a. Connect USB power input of board to PC or USB adapter with microUSB cable.

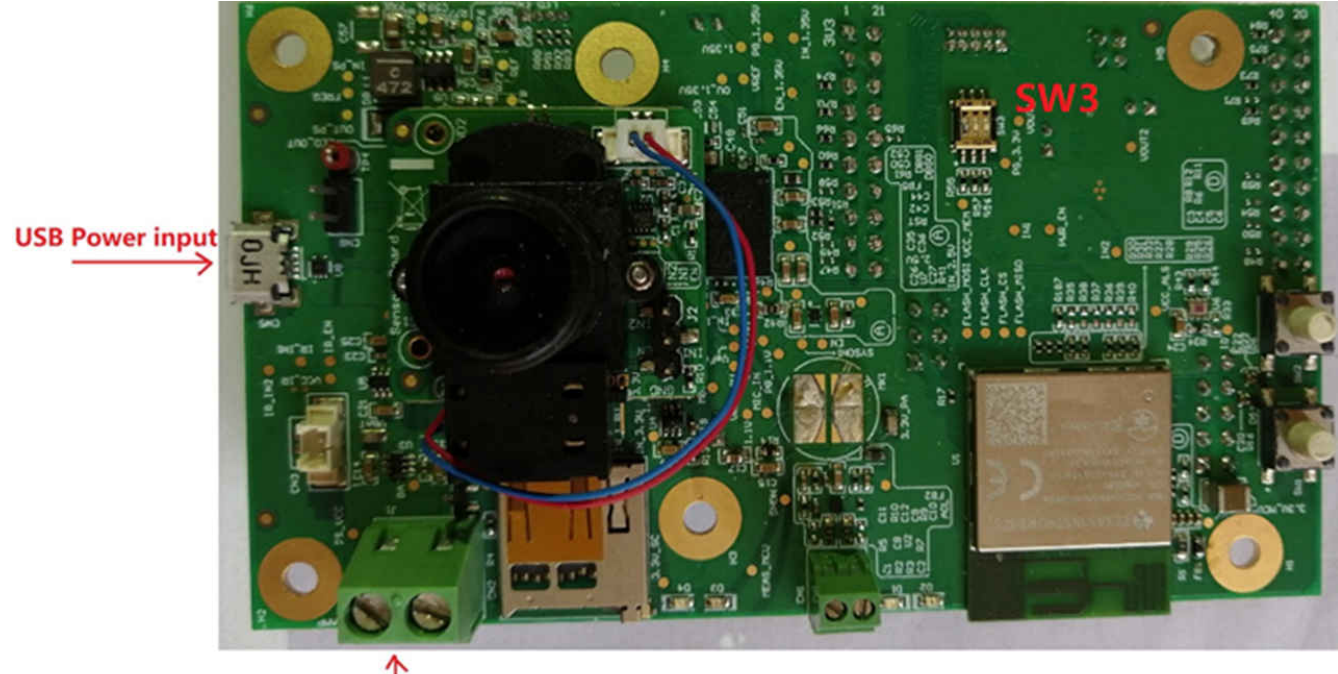

5V DC Power input

# Figure 4-2. PCB USB/5 V Power Input Connector and SW3 Connector

|                                                                                                    | -                                |
|----------------------------------------------------------------------------------------------------|----------------------------------|
| acted Devices                                                                                                    |                                  |
| Active - Monitoring for changes Setting: Auto                                                                                                    | 5                                |
| Device: LAUNCHXL-CC32355F (Dual Band 2.40Hz and 50Hz)<br>Serial Number: E00A1029                                                                                                    |                                  |
| v Configuration                                                                                                    |                                  |
| Selected Device: LAUNCHXL-CC32355F (LaunchPad)                                                                                                    | ×                                |
| Category: All   C2000   mmWave   MSP   PGA   Safety   Tiva   UCD   Wireless   Bootloader         Q, CC3235         2         Image: Comparison of the comparison of the compa |                                  |
| Selected Connection: 🗑 Serial(UART) Interface (Auto Selected)                                                                                                    |                                  |
| Note: CC3100/CC3200 is not supported by image Creator    Start Image Creator                                                                                                    |                                  |
| ate Session From Existing Target Configuration File                                                                                                    |                                  |
|                                                                                                    | Sected Devices     Setting: Auto |

Figure 4-3. Uniflash Startup Page

a. Input CC3235.

8

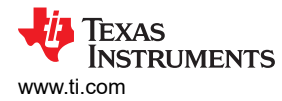

- b. Select LAUNCHXL-CC3235SF.
- c. Click 'Start Image Creator' button.

| SimpleLink <sup>™</sup> Image Creator |                                                                                                    |  | × |
|---------------------------------------|----------------------------------------------------------------------------------------------------|--|---|
| UniFlash                              |                                                                                                    |  |   |
|                                       | Welcome to SimpleLink™<br>Wi-Fi® Image Creator<br>Create & program images to your CC31xx/CC32xx devices easily                                         |  |   |
|                                       | Manage Projects<br>Open/Import/Export/Rename/Delete         Recent Projects         P:: C02235_Cernwelseed         WiffCorrent         E:: EVMCC022355 |  |   |
|                                       | Version: 1.0.22.50<br>All rights reserved to Texas Instruments inc (c) - For more information go to our Reip Pages                                     |  |   |
|                                       |                                                                                                    |  |   |

- Figure 4-4. Uniflash Image Creator Setting Page 1
- d. Click and Create a new project.

| SimpleLink <sup>74</sup> Image Creator |                                                                                                    | - 🗆 ×                                                                                                    |
|----------------------------------------|----------------------------------------------------------------------------------------------------|----------------------------------------------------------------------------------------------------|
| UniFlash                               |                                                                                                    |                                                                                                    |
| 44 TEXAS INSTRUMENTS                   | Start new project                                                                                                   | Device status                                                                                                    |
| Simple<br>Advanced                     | CC3235 WIFI                                                                                                    |                                                                                                    |
|                                        | Project Description                                                                                                 | Normal<br>Black                                                                                                    |
|                                        |                                                                                                    | interest and a second second |
|                                        | CC3235SF v 6                                                                                                    | Romer Guerzan                                                                                                    |
|                                        | Device Mode 7                                                                                                    |                                                                                                    |
|                                        | < Back Create Project                                                                                               |                                                                                                    |
|                                        | Version: 1.0.22.56<br>All rights reserved to Texas Instruments inc. (c) - For more information go to our Help Pages |                                                                                                    |
|                                        |                                                                                                    |                                                                                                    |
|                                        |                                                                                                    |                                                                                                    |

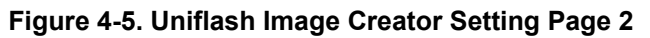

- e. Input project name.
- f. Select CC3235SF.

g. Select Develop mode.

| TEYAS INSTRUMENTS | Development Mede - Simple View                                                                         |                 |    |
|-------------------|----------------------------------------------------------------------------------------------------|-----------------|----|
|                   | Development Mode - Simple View                                                                         | Device status   |    |
|                   |                                                                                                    | S Connected Off |    |
| Simple            | Project Name CC3235 W/FI                                                                               |                 |    |
| Advanced          | Device Type CC3235SF                                                                                   |                 | 12 |
|                   | Country Code EU                                                                                        | %Connect        |    |
|                   | 9 Start Role                                                                                           | 🖬 Back          |    |
|                   | 5100101                                                                                                | A Burn          | 13 |
|                   |                                                                                                    |                 |    |
|                   | MCU Img                                                                                                | 10              |    |
|                   | mcuflashing bin Browse Citian                                                                          |                 |    |
|                   |                                                                                                    |                 |    |
|                   | Service Pack File Name                                                                                 |                 |    |
|                   | sp_4.12.0.1_3.7.0.1_3.1.0.26 bin Browse - Clear                                                        | <u></u>         |    |
|                   |                                                                                                    |                 |    |
|                   | Version 1.0.22.5b                                                                                      |                 |    |
|                   | Har region roads now include a second statement of the region of the order of the order of the program |                 |    |
|                   |                                                                                                    |                 |    |
|                   |                                                                                                    |                 |    |
|                   |                                                                                                    |                 |    |
|                   |                                                                                                    |                 |    |

Figure 4-6. Uniflash Image Creator Setting Page 3

- h. Click to create.
- i. Select 'Station'.
- j. Browse and select 'WIFI\_Current.bin'.
- k. Browse and select 'sp\_4.12.0.1\_3.7.0.1\_3.1.0.26.bin' to install CC32xx SDK. It is located in "\ti\simplelink\_cc32xx\_sdk\_5\_30\_00\_08\tools\cc32xx\_tools\servicepack-cc3x35".
  I. Click to connect PC to board.
- m. Click 'Burn' to create the image and burn.

| Hash                                                                                                    |                     |                                                                                                    |                                                                                                    |
|----------------------------------------------------------------------------------------------------|---------------------|----------------------------------------------------------------------------------------------------|----------------------------------------------------------------------------------------------------|
| Excess Instruments     Bindle     Avanced     Bindle     Avanced     Bindle     Avanced     Bindle     Avanced     Bindle     Avanced     Bindle     Bindle     Bind                                                                                                    |                     |                                                                                                    |                                                                                                    |
| Simple       Create brango       Porgram mage (create & Program)       Create 07A       © Creaters1: Cite       © MAC Address: 008 2022/7.8733         Simple       SUI, T1 format, for imageCreator programming.       © Lite       © Creaters1: Cite       © MAC Address: 008 2022/7.8733         Simple       SUI, T1 format, for imageCreator programming.       © Creater 04A       © Creater 04A       © Creater 04A         Simple       UCE; T1 format, for imageCreator programming.       © Creater 04A       © Creater 04A       © Creater 04A         Simple       UCE; T1 format, for host programming.       © Creater 04A       © Creater 04A       © Creater 04A         Simple       Even UCF       Even MUCF       Even MUCF       © Simple Creator 1A       © Simple Creator 1A         Simple Creater New MUCF       Even MUCF       Even MUCF       Even MUCF       © Simple Creator 1A       © Simple Creator 1A         Simple Creater New MUCF       Even MUCF       Even MUCF       Even MUCF       Even MUCF       © Simple Creator 1A       © Simple Creator 1A         Simple Creater New MUCF       Even MUCF       Her, standard intel+ker format file for Creater Much Creator 1A       © Simple Creator 1A       © Simple Creator 1A       © Simple Creator 1A         Simple Creater New MUCF       Even MUCF       © Simple Creator 1A       © Simple Creator 1A       © Simple Creat                                                                                                    | 🔱 Texas Instruments | Development Mode - Generate Image                                                                                       | Desides which To                                                                                                    |
| Simple       Craste lenge       Pogram mage (brack & Program)       Craste 01/A       9 Denies Type: CC23355 Secure         Advanced       Study of the security       Craste lenge       Craste lenge       0 Craste 01/A         Simple       Study of the security       Craste lenge       Craste 01/A         Simple       Study of the security       Craste 01/A         Simple       Study of the security       Craste 01/A         Simple       Study of the security       Craste 01/A         Simple       UCE; TI format, for host programming.       Storage Capacity: 409048         Simple       Bin, standard binary image file for Gang programming.       Start 01/B         Bin, standard intel hex format file for Gang programming.       Bin, standard intel hex format file for Gang programming.         Hex, standard intel hex format file for Gang programming.       Bin standard intel hex format file for Gang programming.         Hex me HeX       Hex, standard intel hex format file for Gang programming.       Bin standard intel hex format file for Gang programming.         Hex me HeX       Hex me Hex me Hex me Hex me Hex me Hex () - Fir more information go to our Hey Pages       Bin standard intel hex format file for Gang programming.                                                                                                    |                     | 14                                                                                                    | Orever status                                                                                                    |
| Bingle       Create Image       Program Image (Oreate & Program)       Create 01A       Minited Address, 01e2 02221A/33         Advanced       Status       Status       Status       Status       Status         Status       Status       Status       Status       Status       Status         Status       Status       Status       Status       Status       Status         Status       Status       Status       Status       Status       Status         Status       Status       Status       Status       Status       Status         Status       Status       Status       Status       Status       Status       Status         Status       Status                                                                                                    |                     |                                                                                                    | Connected On     Datas Tupor 00223555 Costas                                                                                                    |
| Advanced       Event Hilling       Regularizing (count introgen)       Event Oct       If W1 Version: 8 If W1 Version: 8 If W1                                                                                                    | Simple              | Create Image Bostom Image (Create 2 Bennem) Create OTA                                                                  | MAC Artifranic 90 of 02 02 77 d7 33                                                                                                    |
| SU, TI format, for ImageCreator<br>programming. SU, TI format, for ImageCreator<br>programming. UCF, TI format, for host programming. UCF, TI format, for host programming. UCF, TI format, f                                                                                                    | Advanced            | Create image Program image (Create & Program) Create OTA                                                                | HW Version: 49                                                                                                    |
| Save Strage       SU, TI format, for ImageCreator       -> Current Mode: Development.         Save Strage       UCE; TI format, for host programming.       => Storage Capacity: 4096KB         Save UCF       UCE; TI format, for host programming.       => Available for User Files. 110HXB         Save Bild       Bin, standard Inter/ mage file for Gang programming.       => Strage Capacity: 4096KB         Save Bild       Bin, standard Inter/ mage file for Gang       => Strage Capacity: 4096KB         Save Bild       Bin, standard Inter/ mage file for Gang       => Strage Capacity: 4096KB         Save Bild       Bin, standard Inter/ mage file for Gang       => Strage Capacity: 4096KB         Save Bild       Bin, standard Inter/ mage file for Gang       => Strage Capacity: 4096KB         Save Bild       Bin, standard Inter/ hes format file for Gang programming.       => Strage Capacity: 4096KB         Save Bild       Hex, standard Inter/ hes format file for Gang programming.       => Strage Capacity: 4096KB         Save Bild       Hex, standard Inter/ hes format file for Gang programming.       => Strage Capacity: 4096KB         Save Bild       Hex, standard Inter/ hes format file for Gang programming.       => Strage Capacity: 4096KB         Save Hild       Save Save Save Save Save Save Save Save                                                                                                    |                     |                                                                                                    | Programming Status: On                                                                                                    |
| Exerce temping       programming.       Exerce temping         UCF; TI format, for host programming.       Exerce temping       Exerce temping         Exerce temping       UCF; TI format, for host programming.       Exerce temping         Exerce temping       Bin, standard binary image file for Gang programming.       Exerce temping         Exerce temping       Hex, standard binary image file for Gang programming.       Exerce temping         Exerce temping       Hex, standard binary image file for Gang programming.       Exerce temping         Exerce temping       Hex, standard intel/hex format file for Gang programming.       Exerce temping         Exerce temping       Hex, standard intel/hex format file for Gang programming.       Exerce temping         Exerce temping       Hex, standard intel/hex format file for Gang programming.       Exerce temping         Exerce temping       Hex, standard intel/hex format file for Gang programming.       Exerce temping         Exerce temping       Hex standard intel/hex format file for Gang programming.       Exerce temping         Exerce temping       Hex standard intel/hex format file for Gang programming.       Exerce temping         Exerce temping       Hex standard intel/hex format file for Gang programming.       Exerce temping         Exerce temping       Exerce temping       Exerce temping       Exerce temping                                                                                                    |                     | SLI, TI format, for ImageCreator                                                                                        | O Current Mode: Development                                                                                                    |
| UCF; T1 format, for host programming.<br>Sever UCC UCF; T1 format, for host programming.<br>Sever UCC Bin, standard binary image file for Gang<br>programming.<br>Hex, standard hitel filex format file for<br>Game HEX UCC Gang programming.<br>Hex, standard hitel filex format file for<br>Game HEX Concerned to Texas bathumenta pc (c) - For none information go to our Hey Pages                                                                                                    |                     | Save Image programming.                                                                                                 | Storage Capacity: 4096KB                                                                                                    |
| UCF, TI format, for host programming.<br>Save UCF<br>Save BIN<br>Save HEX<br>UCF, TI format, for host programming.<br>Bin, standard binary image file for Gang<br>programming.<br>Hex, standard intel·lex format file for<br>Gang programming.<br>Hex, standard intel·lex format file for<br>Gang programming.<br>UCF, TI format, for host programming.<br>Network for UCF File standard binary image file for Gang<br>Programming.<br>UCF, TI format, for host programming.<br>Network for UCF File standard binary image file for Gang<br>Programming.<br>UCF, TI format, for host programming.<br>Network for UCF File standard binary image file for Gang<br>UCF, TI format, for host programming.<br>Network for UCF File standard binary image file for Gang<br>UCF, TI format, for host programming.<br>Network for UCF File standard binary image file for Gang<br>UCF, TI format, for host programming.<br>Network for UCF File standard binary image file for Gang<br>UCF, TI format, for host programming.<br>Network for UCF File standard binary image file for Gang<br>UCF, TI format, for host programming.<br>Network for UCF File standard binary image file for Gang<br>UCF, TI format, for host programming.<br>Network for UCF for host programming.<br>Network for UCF file standard binary image file for Gang<br>UCF, TI format, for host programming.<br>Network for UCF file standard binary image file for Gang<br>Network for UCF for more information of the UCF file standard binary image file standard binary image fi                                                                                                    |                     |                                                                                                    | Formatted Capacity: 4096KB                                                                                                    |
| Swe UC5       Image file for Gang         Sine BIN       Bin, standard binary image file for Gang         Sine BIN       Hex, standard intel·hex format file for         Save HEX       Hex, standard intel·hex format file for         Save HEX       Hex, standard intel·hex format file for         Save HEX       Image file for Gang programming.         Yenson: 10.22 5b       All rights resorded to Trans information go to our Heip Pages                                                                                                    |                     | UCF, TI format, for host programming.                                                                                   | Available for User Files: 1184KB                                                                                                    |
| Bin, standard binary image file for Gang<br>programming.<br>Bin, standard intel-hex format file for<br>Gang programming.<br>Bin, standard intel-hex format file for<br>Gang programming.<br>Bin, standard intel-hex format file for<br>Gang programming.<br>Bin, standard intel-hex format file for<br>Gang programming.<br>Bin, standard bit for<br>Gang programming.<br>Bin, standard bit for<br>Gang programming. |                     | Save UCF                                                                                                    | SEL2SH onder: 0x20x20x16                                                                                                    |
| Bin, standard binary image file for Gang<br>programming.<br>Hex, standard intel-hex format file for<br>Gang programming.<br>Hex standard intel-hex format file for<br>Gang programming.<br>Hex standard intel-hex format file for<br>Gang programming.<br>Hex standard intel-hex format file for<br>Gang programming.<br>Hex standard intel-hex format file for<br>Gang<br>Hex standard intel-hex format file for<br>Gang                                                                                                    |                     |                                                                                                    |                                                                                                    |
| Hex, standard intel-Nex format file for<br>Gang programming.                                                                                                    |                     | Bin, standard binary image file for Gang<br>programming.                                                                | Security Alerts: 0 / 15                                                                                                    |
| Version: 1.0.22.50<br>All rights reserved to Texas Instruments inc.(c) -For more information go to cur Heig Pages                                                                                                    |                     | Hex, standard intel-hex format file for<br>Gang programming.                                                            | Disconnect                                                                                                    |
| Version: 1.0.22.56<br>All rights reserved to Texas Instruments inc. (c) - For more information go to our Heip Pages                                                                                                    |                     |                                                                                                    | i⊉ Bum                                                                                                    |
|                                                                                                    |                     | Version: 1.0.22.5b All rights reserved to Texas Instruments inc $({\bf c})$ - For more information go to our Help Pages |                                                                                                    |
|                                                                                                    |                     |                                                                                                    |                                                                                                    |
|                                                                                                    |                     |                                                                                                    |                                                                                                    |
|                                                                                                    |                     |                                                                                                    |                                                                                                    |
|                                                                                                    |                     |                                                                                                    |                                                                                                    |
|                                                                                                    |                     | Very Texas Instruments                                                                                                  | TEXAS INSTRUMENTS     Simple     dotated     Simple     dotated     dotated     dotated     dotated     dotated     dotated     dotated     dotated     dotated     dotated     dotated     dotated     dotated     dotated     dotated     dotated     dotated     dotated     dotated     dotated     dotated     dotated        dotated     dotated                                                                                                    < |

### Figure 4-7. Uniflash Image Creator Setting Page 4

n. Click 'Program image' button.

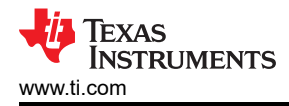

| SimpleLink <sup>®</sup> Image Creator |                     |                                        | -                  | o × |
|---------------------------------------|---------------------|----------------------------------------|--------------------|-----|
| UniFlash                              |                     |                                        |                    |     |
|                                       | 🌵 Texas Instruments | Development Mode - Generate Image      |                    |     |
|                                       | Simple<br>Advanced  | Deale Linepe                           |                    |     |
|                                       |                     |                                        | Noomen<br>Källinck |     |
|                                       |                     | LICE: 11 formul, for hold programming- | 2 Nim              |     |
|                                       |                     | Programming complete                   |                    |     |
|                                       |                     |                                        |                    |     |
|                                       |                     |                                        |                    |     |
|                                       |                     |                                        |                    |     |
|                                       |                     |                                        |                    |     |
|                                       |                     |                                        |                    |     |

Figure 4-8. Uniflash Image Creator Setting Page 5

### 4.3 Upgrade OA7000 Firmware

1. Make SW3 jumper to '100'.

### Boot mode selection

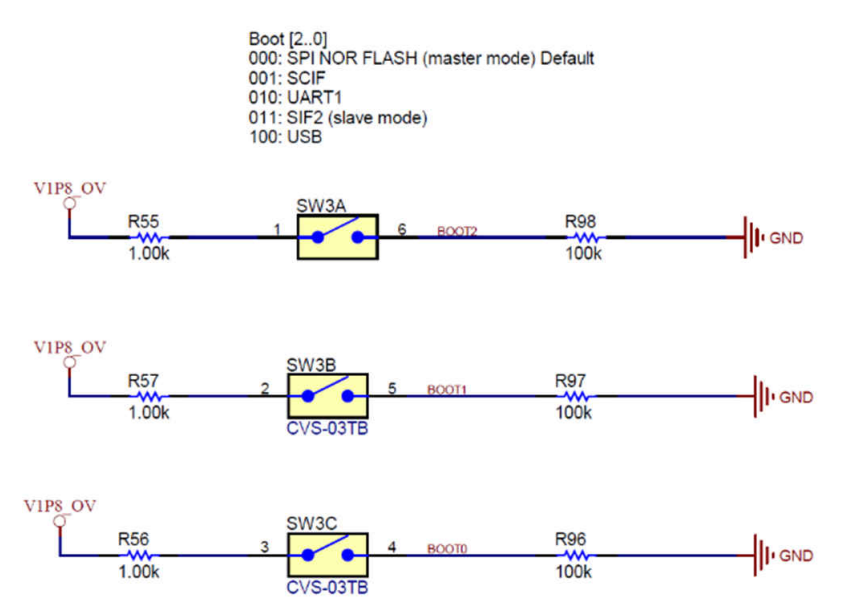

### Figure 4-9. SW3 Boot-Mode Selection

- 2. Connect the microUSB cable to the PC and camera board.
- 3. Connect the USB2Uart tool to the PC and camera board serial port as described in Section 4.2.
- 4. Open the serial assist tool in the PC, and open the COMx port with '115200, 8 bit, None parity, 1 Stop bit, None handshaking'.
- 5. Power up camera board via 'USB power input'.
- 6. Input '1' for hibernate.
- 7. Input '1' for only video.
- 8. Input any to wakeup camera board from hibernate and power on OA7000.

Note

Because OA7000 power is controlled by CC3235, first, you need power on OA7000.

SWRA759 – NOVEMBER 2022 Submit Document Feedback 11

#### 9. Open MFT.exe in mftfw\_tools, select as shown in Figure 4-10.

| 饛 Select mft*.bin                                                            |                                                                                                    | ×                                                                                                    | Select prj_cfg.txt                                                                                                    | ×                                                                                                    |
|------------------------------------------------------------------------------|----------------------------------------------------------------------------------------------------|----------------------------------------------------------------------------------------------------|----------------------------------------------------------------------------------------------------|----------------------------------------------------------------------------------------------------|
| <ul> <li>TI Driver co</li> </ul>                                             | de (Ring IR board) OV7000 Firmware OV7000 Firmware Latest release mftfw_to                                                                                                    | ools 🕨                                                                                                    | II Driver code (Ring IR board) OV7000 Firmware OV7000 Firm                                                                                                    | nware Latest release mftfw_tools                                                                                                    |
| Eleces<br>Search<br>Recently Used<br>■ e0492322<br>Desktop<br>← Windows (C:) | Name     Size       gik       ib       mffw       output       winusb_driver       dump.bin       12 KB       mff_bootloader.bin       68.3 KB       mff_bootloader.bin       67.3 KB       rom.usbboot.51806.bin       256.0 Kin       100 bytes | Modified<br>8/19/2021<br>8/19/2021<br>8/19/2021<br>8/19/2021<br>8/19/2021<br>8/19/2021<br>8/19/2021<br>8/19/2021<br>8/19/2021<br>8/19/2021<br>8/19/2021 | Places     Name       Search     gik       ® Recently Used     ib       ■ 60492322     im mffw       Desktop     output       • Windows (C:)     im winusb_driver       Impr_cfg.rd7000s.bct     impr_sfg.rd7000s.bct | <ul> <li>Size Modified</li> <li>8/19/2021</li> <li>8/19/2021</li> <li>8/19/2021</li> <li>8/19/2021</li> <li>8/19/2021</li> <li>3.4 KB</li> <li>8/19/2021</li> </ul> |
| <b>eda</b> ene                                                               |                                                                                                    | ~                                                                                                    |                                                                                                    | ~                                                                                                    |
|                                                                              |                                                                                                    | <u>O</u> pen                                                                                                    |                                                                                                    | <u>O</u> pen                                                                                                    |

#### Figure 4-10. MFT Tool Setting Page 1

- 10. Double click 'mftfw'->oa7000s->mftfw.bin in 'Select mft\*.bin' dialog. Then a new dialog window pops up named 'Select prj\_cfg.txt'.
- 11. Double click 'prj\_cfg.rd7000s.txt'. It returns the main dialog named 'OA7000 MFTxxxxx'.

| 🏶 OA7000 MFT V1.82575.16764 —                             | 🗙 🏾 🏟 Select Single Bin File                                                       |                                                                                                    | ×                                                                                                    |
|-----------------------------------------------------------|------------------------------------------------------------------------------------|----------------------------------------------------------------------------------------------------|----------------------------------------------------------------------------------------------------|
| Edit Help Burn Firmware IO Calibration Func Test MCU Test | ✓ \ Work 0                                                                         | 6 Common Technology 02 TI Demo Board TIDA-010224                                                                            | Nireless camera design                                                                                                    |
| Burn Firmware                                             | Places<br>≪ Search<br>⊗ Recently Used<br>⇒ a0492322<br>⇒ Desktop<br>← Windows (C:) | Name Debug FW files FW files FW Usign files Fresentation Software enviroment SPEC TD Driver code (Ring iR board) SINCLE.BIN | <ul> <li>Size</li> <li>Modified</li> <li>3/31/2022</li> <li>12/28/2021</li> <li>5/16/2022</li> <li>1/14/2022</li> <li>9/2/2021</li> <li>2/9/2022</li> <li>11/29/2021</li> <li>2.5 MB</li> <li>4/27/2022</li> </ul> |
| BURN SINGBIN GET SINGBIN VERSION BURN MCU GET MCU VERSION |                                                                                    |                                                                                                    |                                                                                                    |
| Write UID                                                 | + -                                                                                |                                                                                                    | ~                                                                                                    |
| Connected                                                 |                                                                                    |                                                                                                    | <u>O</u> pen <u>C</u> ancel                                                                                                    |

### Figure 4-11. MFT Tool Setting Page 2

- 12. In this dialog, it shows 'Connected'. Click the 'BURN SINGBIN' button.
- 13. Find 'SINGLE.BIN' and double click it. bin file burns to OA7000.

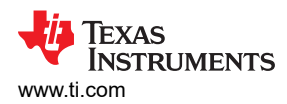

| OA7000 MFT V1.8257<br>dit Help        | 5.16764         | -                |     | 똃 OA7000 MF<br>Edit Help | T V1.82575.16764 | ļ         |          |                | - 0   | ı × |
|---------------------------------------|-----------------|------------------|-----|--------------------------|------------------|-----------|----------|----------------|-------|-----|
| urn Firmware IQ Calibr                | ation Func Test | MCU Test         |     | Burn Firmware            | IQ Calibration   | Func Test | MCU Test | t              |       |     |
| _                                     | Burnin          | g23%             |     |                          |                  | Do        | one      |                |       |     |
|                                       | m               |                  |     |                          |                  |           |          |                |       | 1   |
| BURN SINGBIN                          |                 | GET SINGBIN VERS | ION | BURN S                   | INGBIN           |           |          | GET SINGBIN VI | RSION |     |
| BURN SINGBIN<br>BURN MCU              |                 | GET SINGBIN VERS | ION | BURN S<br>BURN           | MCU              |           | (        | GET SINGBIN VI | RSION |     |
| BURN SINGBIN<br>BURN MCU<br>Write UID |                 | GET SINGBIN VERS |     | BURN S<br>BURN<br>Write  |                  |           | (        | GET SINGBIN VI | RSION |     |

### Figure 4-12. MFT Tool Setting Page 3

### 5 How to Test Current and Startup Time

### **5.1 Prepared Components**

Device

- TIDA-010224 demo board
- USB to UART (3.3 V TTL) or CC32xx Launch EVM
- WIFI AP
- PC
- Cell Phone
- 5 V microUSB Power and cable
- Current meter or DC analyzer (optional)

### Software

- Serial assist tool
- Net assist tool
- Network Stream video player (EasyPlayer for RTSP or something like this)
- SimpleLink Wi-Fi<sup>®</sup> Starter Pro APK (download from google store or Apple APP store)

### 5.2 Setup Test Environment

- 1. Power connection:
  - a. If testing current, Power on from 5 V DC terminal. If only testing functions, USB power input connector is also OK.
- 2. Serial port connection:
  - a. Plug USB2Uart in PC.
  - b. Connect USB2Uart(TTL) pin to TIDA-010224 board J13 as shown in Figure 3-1.
    - i. If selecting universal USB to 3.3 V TTL tool, connect J13.3(TX), J13.5(RX) and J13.9(GND).
    - ii. If selecting CC32xx EVM, connect the pin as shown in the *Connections Between CC32xx* LaunchPad<sup>™</sup> and Wireless Camera Module (J13 Connector) figure in the Design Guide: TIDA-010224 Low-Power Wireless Camera Reference Design for Extended Battery Life.

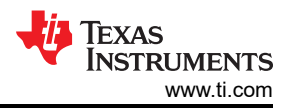

- 3. Setup serial assist tool:
  - a. Open the related USB2Uart port before the following settings:
    - i. Baud rate: 115200
    - ii. Data bits: 8
    - iii. Parity: none
    - iv. Stop bit: 1
    - v. Handshaking: none
    - vi. Sending: + CR(Enter key)
- 4. Setup net assist tool:
  - a. PC connect with AP. Open the TCP server before the following settings:
    - i. IP address: PC host IP

Close VPN if opened.

- ii. Host port: 5001
- iii. Receive: HEX

Note

### 5.3 Start Testing

Power on the TIDA-010224 board. The serial tool receives a message as shown in Figure 5-1.

### Figure 5-1. Board UART Output Start Page

1. Provisioning mode.

If there is no Wi-Fi AP connected, selecting '1' makes the board enter into Hibernate (provisioning) mode for configuring AP SSID and Password into the demo board. Details are:

- a. Input '1' makes the board enter hibernate.
- b. Select the video and which audio to use. It is preparing to play the video after wake-up from hibernate by the UART input. After the input is finished, the board enters into hibernate.

Select Audio source when transfer video stream 1) Only video 2) Audio from inside ring data 3) Audio from Micphone Please select audio type: Entering Hibernate Entering HIB

Figure 5-2. Select Video Stream Type via UART

c. Input '1' again, wake up board for provisioning, as shown in Figure 5-3.

Provisioning Start Ver. 01.01.00.00 CHIP 823132185 MAC 31.3.7.0.1 PHY 3.1.0.26 NWP 4.12.0.1 ROM 8738 HOST 3.0.1.71 MAC address: 90:e2:2:27:d7:33

Starting Provisioning! mode=2 (0-AP, 1-SC, 2-AP+SC, 3-AP+SC+WAC)

Figure 5-3. Provisioning Status Output via UART

#### d. Open "SimpleLink Wi-Fi Starter Pro" APP in cell phone.

| ************************************         | **#### 常*# = 中午11:35<br>7#######                                                                | *时秋后<br>《周歌品》时                                             |
|----------------------------------------------|-------------------------------------------------------------------------------------------------|------------------------------------------------------------|
| Configuration Page                           | Select Device to Configure                                                                      | Configuration Page                                         |
| Device to configure 2 Search for your device | Dev < mysimplelink-27D733 🗸                                                                     | Device to configure 👔 mysimplelink-27D733 🗸                |
| Name your device 2 Dev-463                   | Nan                                                                                             | Name your device ? Dev-613                                 |
|                                              | Show an                                                                                         | WiFi network ? Peter                                       |
| START CONFIGURATION                          |                                                                                                 | Network password 🛛                                         |
|                                              |                                                                                                 |                                                            |
|                                              |                                                                                                 | START CONFIGURATION                                        |
| Contected to : Peter                         |                                                                                                 | Connected to : mysimplelink-27D733                         |
| Freehening Devices Settings                  | С                                                                                               | Providences Bertings                                       |
| < ○ □                                        | < ○ □                                                                                           |                                                            |
| 학원은 아무지 아무지 아무지 아무지 아무지 아무지 아무지 아무지 아무지 아무지  | প্রমন্ধন প্রায় 💷 ৫२११। 36<br>Configuration Page<br>Device to configure 👔 mysimplelink-27D733 🗸 | 한편철대 국왕과 비교 中午11:40<br>Devices 2<br>Recently Added Devices |
| Nan                                          | Name your device 2 Dev-613                                                                      | ✓ ОК                                                       |
| WiF                                          | WiFi network 💽 Peter 🗸                                                                          |                                                            |
| Net                                          | Network password                                                                                | Provisioning Successful                                    |
| A                                            | START CONFIGURATION                                                                             |                                                            |
| Show 2 4 Char Only                           | START CONFIGURATION                                                                             | 0.000                                                      |
|                                              | Connected to : mysimple ink 27D733                                                              | Ciose                                                      |
| С                                            | Previous Settings                                                                               | Freedoming Desides                                         |
|                                              | < ○ □                                                                                           |                                                            |

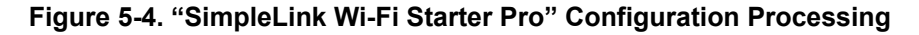

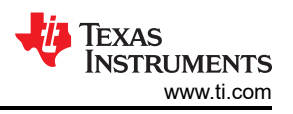

- e. Click the 'blue marked' button.
- f. Select 'mysimplexxx'.
- g. Select your Wi-Fi AP.
- h. Input password.
- i. Click the 'start configuration' button and select 'close' to finish provisioning. UART print as shown in Figure 5-5.

Starting Provisioning! mode=2 (0-AP, 1-SC, 2-AP+SC, 3-AP+SC+WAC)

[Provisioning] Profile Added: SSID: [Provisioning] Profile confirmation: WLAN Connected! [Provisioning] Profile confirmation: IP Acquired! [Provisioning] Profile Confirmation Success! [Provisioning] Stopped: Current Role: STA WLAN Status: CONNECTED Connected to SSID: Peter ProvisioningComplete IP Acquired: IP=192.168.0.103, Gateway=192.168.0.1

### Figure 5-5. Provisioning IP Address Acquired

j. After provisioning, power off/on to restart demo board again. All of test functions could be continued.2. Hibernate mode.

This mode is for testing board current in hibernate, entering provisioning if there is no recognized Wi-Fi AP and watch video stream via APP. Details are:

After power on, input '1' makes the board enter into hibernate mode. You can measure the current via 5 V power input connector. Typically, the current is about 20 µA.

When entering hibernate mode, any UART input wakes up the board and exits hibernate. Actually, UART input is similar with GPIO trigger input. This mode is quite similar with some applications that only need buttons or alarm inputs such as PIR input to wake up the system.

After waking up the board, it is ready to accept RTSP request. In this mode, you can run network stream APP to watch. As shown in Figure 5-6, click '+' to add a new address, input rtsp address and port. For example, rtsp://192.168.0.103:554, choose UDP. Click 'OK'(确定) to open video stream.

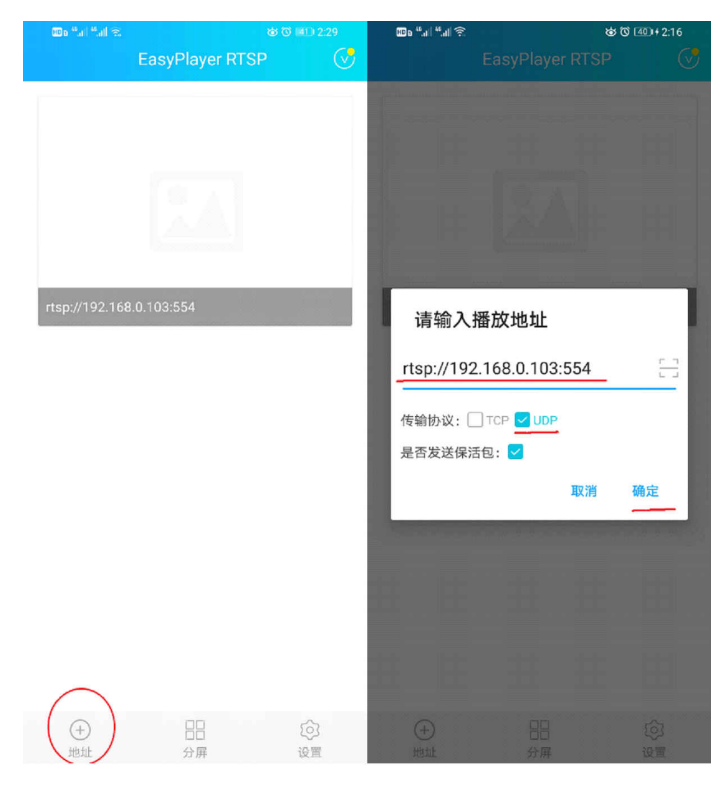

### Figure 5-6. RTSP Configuration

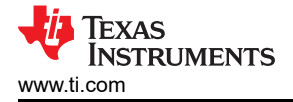

#### Note

If measure current is in hibernate mode, make sure to disconnect with the JTAG cable and unplug the J1 jumper.

3. Intermittently Connected mode.

This mode is for the testing the board average current, which is intermittently sending status data to server and enters into hibernate. It is also woken up by any input via UART and entering into ready to accept RTSP request when it is in hibernate mode. Same as above, UART input is similar with the GPIO trigger input. This mode it is quite similar with some applications that report status and heartbeat signal to remote servers with long interval time. Details are:

- a. After power on, input '2' makes the board enter into intermittently connected mode.
- b. Select video and which audio to use. It is preparing to play the video after wake-up from hibernate by the UART input.
- c. Input remote TCP server IP address such as 192.168.10.105.
- d. Input interval time in second such as 10.
- e. Board is woken up intermittently by RTC and sends 100 data to remote TCP sever again and again.
- f. Any UART input wakes up the board from hibernate to prepare accepting RTSP request mode.
- g. UART tool Print:

startup Tick = 0 s: 0 ms. the first start
"\*\* Choose demo working mode : \*\*\*
1) for Intermittently Connected.
3) for Intermittently Connected with Long Sleep
4) for Always Connected with Long Sleep
9|ease enter your use case selection:
2
select Audio source when transfer video stream
1) only video
2) Audio from Micphone
P|ease select audio type:
P|ease select audio type:
P|ease select audio type:
P|ease select audio type:
P|ease select audio type:
P|ease select audio type:
P|ease select audio type:
P|ease select audio type:
P|ease select audio type:
P|ease select audio type:
P|ease select audio type:
P|ease select audio type:
P|ease select audio type:
P|ease select audio type:
P|ease select audio type:
P|ease select audio type:
P|ease select audio type:
P|ease select audio type:
P|ease select audio type:
P|ease select audio type:
P|ease select audio type:
P|ease select audio type:
P|ease select audio type:
P|ease select audio type:
P|ease select audio type:
P|ease select audio type:
P|ease select audio type:
P|ease select audio type:
P|ease select audio type:
P|ease select audio type:
P|ease select audio type:
P|ease select audio type:
P|ease select audio type:
P|ease select audio type:
P|ease select audio type:
P|ease select audio type:
P|ease select audio type:
P|ease select audio type:
P|ease select audio type:
P|ease select audio type:
P|ease select audio type:
P|ease select audio type:
P|ease select audio type:
P|ease select audio type:
P|ease select audio type:
P|ease select audio type:
P|ease select audio type:
P|ease select audio type:
P|ease select audio type:
Startup Tick = 0 s: 0 ms.
Woken by RTC
INTERD IP Acquired
IF = P|soise Select form AP (Reason code = 10)
[Event] Sta disconnected form AP (Reason code = 202)
[Event] Sta disconnected form AP (Reason code = 6)
[Event] Sta disconnected form AP (Reason code = 6)
[Event] Sta disconnected AP
BSSID:do::/c:0:df:45:36
SSID:Peter
IFVA\_ACQUIRED IP Acquired
IF = P|soise Info A, Gateway=192.168.0.1
[Event] Sta disconnected AP
BSSID:do::/c:0:df:45:36
SSI

### Figure 5-7. UART Printing in Intermittently Mode

h. Net assist tool Print:

[2022-05-23 15:19:15:377]# RECV HEX FROM 192.168.0.103 :64569>

00 01 02 03 04 05 06 07 08 09 0A 0B 0C 0D 0E 0F 10 11 12 13 14 15 16 17 18 19 1A 1B 1C 1D 1E 1F 20 21 22 23 24 25 26 27 28 29 2A 2B 2C 2D 2E 2F 30 31 32 33 34 35 36 37 38 39 3A 3B 3C 3D 3E 3F 40 41 42 43 44 45 46 47 48 49 4A 4B 4C 4D 4E 4F 50 51 52 53 54 55 56 57 58 59 5A 5B 5C 5D 5E 5F 60 61 62 63

[2022-05-23 15:19:15.387]# Client 192.168.0.103:64569 offline.

[2022-05-23 15:19:45.751]# Client 192.168.0.103:57413 gets online.

[2022-05-23 15:19:45.754]# RECV HEX FROM 192.168.0.103:57413> 00 01 02 03 04 05 06 07 08 09 0A 0B 0C 0D 0E 0F 10 11 12 13 14 15 16 17 18 19 1A 1B 1C 1D 1E 1F 20 21 22 23 24 25 26 27 28 29 2A 2B 2C 2D 2E 2F 30 31 32 33 34 35 36 37 38 39 3A 3B 3C 3D 3E 3F 40 41 42 43 44 45 46 47 48 49 4A 4B 4C 4D 4E 4F 50 51 52 53 54 55 56 57 58 59 5A 5B 5C 5D 5E 5F 60 61 62 63

[2022-05-23 15:19:45.759]# Client 192.168.0.103:57413 offline.

[2022-05-23 15:19:56.999]# Client 192.168.0.103:60986 gets online.

[2022-05-23 15:19:57.005]# RECV HEX FROM 192.168.0.103 :60986> 00 01 02 03 04 05 06 07 08 09 0A 0B 0C 0D 0E 0F 10 11 12 13 14 15 16 17 18 19 1A 1B 1C 1D 1E 1F 20 21 22 23 24 25 26 27 28 29 2A 2B 2C 2D 2E 2F 30 31 32 33 34 35 36 37 38 39 3A 3B 3C 3D 3E 3F 40 41 42 43 44 45 46 47 48 49 4A 4B 4C 4D 4E 4F 50 51 52 53 54 55 56 57 58 59 5A 5B 5C 5D 5E 5F 60 61 62 63

[2022-05-23 15:19:57.010]# Client 192.168.0.103:60986 offline.

[2022-05-23 15:20:06.905]# Client 192.168.0.103:50118 gets online.

[2022-05-23 15:20:06.910]# RECV HEX FROM 192.168.0.103:50118> 00 01 02 03 04 05 06 07 08 09 0A 0B 0C 0D 0E 0F 10 11 12 13 14 15 16 17 18 19 1A 1B 1C 1D 1E 1F 20 21 22 23 24 25 26 27 28 29 2A 2B 2C 2D 2E 2F 30 31 32 33 34 35 36 37 38 39 3A 3B 3C 3D 3E 3F 40 41 42 43 44 45 46 47 48 49 4A 4B 4C 4D 4E 4F 50 51 52 53 54 55 56 57 58 59 5A 5B 5C 5D 5E 5F 60 61 62 63

[2022-05-23 15:20:06.915]# Client 192.168.0.103:50118 offline.

[2022-05-23 15:20:16.851]# Client 192.168.0.103:58191 gets online.

[2022-05-23 15:20:16.856]# RECV HEX FROM 192.168.0.103:58191> 00 01 02 03 04 05 06 07 08 09 0A 0B 0C 0D 0E 0F 10 11 12 13 14 15 16 17 18 19 1A 1B 1C 1D 1E 1F 20 21 22 23 24 25 26 27 28 29 2A 2B 2C 2D 2E 2F 30 31 32 33 34 35 36 37 38 39 3A 3B 3C 3D 3E 3F 40 41 42 43 44 45 46 47 48 49 4A 4B 4C 4D 4E 4F 50 51 52 53 54 55 56 57 58 59 5A 5B 5C 5D 5E 5F 60 61 62 63

[2022-05-23 15:20:16.867]# Client 192.168.0.103:58191 offline.

#### Figure 5-8. Net Assist Receiver Printing in Intermittently Mode

In Net printing, a new connection is created every time. The connection is lost between sending data.

Note

TCP server must be opened before finished configuration. If don't receive TCP data in server, please try to close VPN or add net assist software in white list of firewall software.

4. Always Connected with Long Sleep/with IOT mode.

This mode is for testing board average current that is intermittently sending status data to the server and entering into LPDS. In this mode, the network connection between the test board and the Wi-Fi AP is not lost. It is also woken up by any input via UART when it is in LPDS. This mode it is quite similar with some application that only report status and heartbeat signals to remote servers, and are able to respond to server requests quickly because the connection socket is not lost in the remote server.

Note

IOT and Long Sleep mode need AP supporting.

- a. Details are:
  - i. After power on, input '3' or '4' will make board enter into Always Connected with Long Sleep or with IOT mode.
  - ii. Input beacon interval time to keep alive in AP connecting list.
  - Select video and which audio from, it is preparing for play video after wake-up from hibernate by UART input.
  - iv. Input remote server IP address, such as 192.168.10.105.
  - v. Input interval time of sending data in second, such as 10.
  - vi. Board will be woken up intermittently by RTC and send 100 data to remote TCP sever again and again.
  - vii. Any UART input will wakeup board from hibernate to prepare accepting RTSP request mode.
- b. UART tool print:

```
the first start
  * Choose demo working mode : ***

    for Hibernate.

    for Intermittently Connected.
    3) for Always Connected with Long Sleep
    4) for Always Connected with IOT mode
    5) for measure Time of Key action
Please enter your use case selection:
    [Event] STA connected to AP
    BSSID:d0:c7:c0:4f:45:86
    SSID:Peter
    [Event] STA connected to AP
    BSSID:d0:c7:c0:4f:45:86
    SSID:Peter
IPV4_ACQUIRED IP Acquired
    IP=192.168.0.101 , Gateway=192.168.0.1
*** LSI **
Please enter your LSI duration in milliseconds (min- 100 msec, max- 20000 msec): 100
IPV4_ACQUIRED IP Acquired
    IP=192.168.0.101
                      , Gateway=192.168.0.1
IPV4_ACQUIRED IP Acquired
    IP=192.168.0.101 , Gateway=192.168.0.1
IPV4_ACQUIRED IP Acquired
    IP=192.168.0.101 , Gateway=192.168.0.1
Select Audio source when transfer video stream
1)
    only video
2)
    Audio from inside ring data
3)
    Audio from Micphone
Please select audio type:
Please input Destination IP address: xxx,xxx,xxx,xxx
192.168.0.105
Destination IP address is :
                              c0a80069
Please enter your interval time in seconds :
Interval Time is : 262154
 Starting AlwaysConnected_LSI mode
    [Event] STA connected to AP
    BSSID:d0:c7:c0:4f:45:86
    SSID:Peter
IPV4_ACQUIRED IP Acquired
    IP=192.168.0.101 , Gateway=192.168.0.1
Send Packet...
Send Packet...
Send Packet...
Send Packet...
Send Packet...
```

#### Figure 5-9. UART Printing in Always Connecting Mode

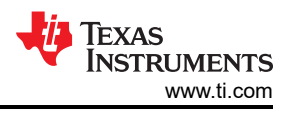

#### c. Net assist tool print:

[2022-05-24 10:54:00.567]# Client 192.168.0.101:62669 gets online.

[2022-05-24 10:54:00.570]# RECV HEX FROM 192.168.0.101:62669> 00 01 02 03 04 05 06 07 08 09 0A 0B 0C 0D 0E 0F 10 11 12 13 14 15 16 17 18 19 1A 1B 1C 1D 1E 1F 20 21 22 23 24 25 26 27 28 29 2A 2B 2C 2D 2E 2F 30 31 32 33 34 35 36 37 38 39 3A 3B 3C 3D 3E 3F 40 41 42 43 44 45 46 47 48 49 4A 4B 4C 4D 4E 4F 50 51 52 53 54 55 56 57 58 59 5A 5B 5C 5D 5E 5F 60 61 62 63

[2022-05-24 10:54:10.940]# RECV HEX FROM 192.168.0.101 :62669> 00 01 02 03 04 05 06 07 08 09 0A 0B 0C 0D 0E 0F 10 11 12 13 14 15 16 17 18 19 1A 1B 1C 1D 1E 1F 20 21 22 23 24 25 26 27 28 29 2A 2B 2C 2D 2E 2F 30 31 32 33 34 35 36 37 38 39 3A 3B 3C 3D 3E 3F 40 41 42 43 44 45 46 47 48 49 4A 4B 4C 4D 4E 4F 50 51 52 53 54 55 56 57 58 59 5A 5B 5C 5D 5E 5F 60 61 62 63

[2022-05-24 10:54:20.568]# RECV HEX FROM 192.168.0.101 :62669> 00 01 02 03 04 05 06 07 08 09 0A 0B 0C 0D 0E 0F 10 11 12 13 14 15 16 17 18 19 1A 1B 1C 1D 1E 1F 20 21 22 23 24 25 26 27 28 29 2A 2B 2C 2D 2E 2F 30 31 32 33 34 35 36 37 38 39 3A 3B 3C 3D 3E 3F 40 41 42 43 44 45 46 47 48 49 4A 4B 4C 4D 4E 4F 50 51 52 53 54 55 56 57 58 59 5A 5B 5C 5D 5E 5F 60 61 62 63

[2022-05-24 10:54:30.572]# RECV HEX FROM 192.168.0.101 :62669> 00 01 02 03 04 05 06 07 08 09 0A 0B 0C 0D 0E 0F 10 11 12 13 14 15 16 17 18 19 1A 1B 1C 1D 1E 1F 20 21 22 23 24 25 26 27 28 29 2A 2B 2C 2D 2E 2F 30 31 32 33 34 35 36 37 38 39 3A 3B 3C 3D 3E 3F 40 41 42 43 44 45 46 47 48 49 4A 4B 4C 4D 4E 4F 50 51 52 53 54 55 56 57 58 59 5A 5B 5C 5D 5E 5F 60 61 62 63

[2022-05-24 10:54:40.574]# RECV HEX FROM 192.168.0.101 :62669> 00 01 02 03 04 05 06 07 08 09 0A 0B 0C 0D 0E 0F 10 11 12 13 14 15 16 17 18 19 1A 1B 1C 1D 1E 1F 20 21 22 23 24 25 26 27 28 29 2A 2B 2C 2D 2E 2F 30 31 32 33 34 35 36 37 38 39 3A 3B 3C 3D 3E 3F 40 41 42 43 44 45 46 47 48 49 4A 4B 4C 4D 4E 4F 50 51 52 53 54 55 56 57 58 59 5A 5B 5C 5D 5E 5F 60 61 62 63

[2022-05-24 10:54:50.575]# RECV HEX FROM 192.168.0.101 :62669> 00 01 02 03 04 05 06 07 08 09 0A 0B 0C 0D 0E 0F 10 11 12 13 14 15 16 17 18 19 1A 1B 1C 1D 1E 1F 20 21 22 23 24 25 26 27 28 29 2A 2B 2C 2D 2E 2F 30 31 32 33 34 35 36 37 38 39 3A 3B 3C 3D 3E 3F 40 41 42 43 44 45 46 47 48 49 4A 4B 4C 4D 4E 4F 50 51 52 53 54 55 56 57 58 59 5A 5B 5C 5D 5E 5F 60 61 62 63

[2022-05-24 10:55:00.580]# RECV HEX FROM 192.168.0.101 :62669> 00 01 02 03 04 05 06 07 08 09 0A 0B 0C 0D 0E 0F 10 11 12 13 14 15 16 17 18 19 1A 1B 1C 1D 1E 1F 20 21 22 23 24 25 26 27 28 29 2A 2B 2C 2D 2E 2F 30 31 32 33 34 35 36 37 38 39 3A 3B 3C 3D 3E 3F 40 41 42 43 44 45 46 47 48 49 4A 4B 4C 4D 4E 4F 50 51 52 53 54 55 56 57 58 59 5A 5B 5C 5D 5E 5F 60 61 62 63

[2022-05-24 10:55:10.584]# RECV HEX FROM 192.168.0.101 :62669> 00 01 02 03 04 05 06 07 08 09 0A 0B 0C 0D 0E 0F 10 11 12 13 14 15 16 17 18 19 1A 1B 1C 1D 1E 1F 20 21 22 23 24 25 26 27 28 29 2A 2B 2C 2D 2E 2F 30 31 32 33 34 35 36 37 38 39 3A 3B 3C 3D 3E 3F 40 41 42 43 44 45 46 47 48 49 4A 4B 4C 4D 4E 4F 50 51 52 53 54 55 56 57 58 59 5A 5B 5C 5D 5E 5F 60 61 62 63

[2022-05-24 10:55:20.585]# RECV HEX FROM 192.168.0.101 :62669> 00 01 02 03 04 05 06 07 08 09 0A 0B 0C 0D 0E 0F 10 11 12 13 14 15 16 17 18 19 1A 1B 1C 1D 1E 1F 20 21 22 23 24 25 26 27 28 29 2A 2B 2C 2D 2E 2F 30 31 32 33 34 35 36 37 38 39 3A 3B 3C 3D 3E 3F 40 41 42 43 44 45 46 47 48 49 4A 4B 4C 4D 4E 4F 50 51 52 53 54 55 56 57 58 59 5A 5B 5C 5D 5E 5F 60 61 62 63

### Figure 5-10. Net Assist Receiver Printing in Always Connecting Mode

In Net printing, A new connection is created firstly, and it isn't lost between sending data.

Note

TCP server must be open before finished configuration. If you do not receive TCP data in your server, try to close VPN or add net assist software in white list of firewall software.

5. Measure Time of Key action.

This mode is for testing the board startup time that is from exiting hibernate to sending out the 10 frames of image. It is able to be woken up by any input via UART for testing. You can get the printing timestamp log via UART or test the wave via J13.2 pin with oscilloscope. Details are:

- a. After power on, input '5' makes the board enter into Measure Time of Key action mode.
- b. Input remote server IP address such as 192.168.10.105. Then test board enters into Hibernate.

c. Any input via UART wakes up board and send data out to remote TCP server after getting the image frame. \*\*\*\*\*\*\*\*\*\*\*\*\*\*\*\*\*\*\*\*\*\*\*\*\*\*\*\*\* Startup Tick = 0 s: 0 ms. [MeasureTimeTask] -- Woken by GPIO and finished CC3235 initialize. Tick = 0 s: 12 ms. [MeasureTimeTask] -- Power up OV. Tick = 0 s: 20 ms. [MeasureTimeTask] -- start OV configuration. Tick = 0 s: 151 ms. [Event] STA connected to AP BSSID:d0:c7:c0:4f:45:86 SSID:Peter IPV4\_ACQUIRED IP Acquired IP=192.168.0.101 , Gateway=192.168.0.1 [MeasureTimeTask] -- Get No.0 image size. datasize = 256 Tick = 433 ms. [MeasureTimeTask] -- Get No.0 image data. Tick = 0 s: 447 ms. [MeasureTimeTask] -- Get No.1 image size. datasize = 40 Tick = 519 ms. [MeasureTimeTask] -- Get No.1 image data. Tick = 0 s: 533 ms. [MeasureTimeTask] -- Get No.2 image size. datasize = 40 Tick = 557 ms. [MeasureTimeTask] -- Get No.2 image data. Tick = 0 s: 571 ms. [MeasureTimeTask] -- Get No.3 image size. datasize = 304 Tick = 640 ms. [MeasureTimeTask] -- Get No.3 image data. Tick = 0 s: 654 ms. [MeasureTimeTask] -- Get No.4 image size. datasize = 104 Tick = 695 ms. [MeasureTimeTask] -- Get No.4 image data. Tick = 0 s: 709 ms. [MeasureTimeTask] -- Get No.5 image size. datasize = 1240 Tick = 768 ms. [MeasureTimeTask] -- Get No.5 image data. Tick = 0 s: 782 ms. [MeasureTimeTask] -- Get No.6 image size. datasize = 3272 Tick = 850 ms. [MeasureTimeTask] -- Get No.6 image data. Tick = 0 s: 865 ms. [MeasureTimeTask] -- Get No.7 image size. datasize = 4096 Tick = 892 ms. [MeasureTimeTask] -- Get No.7 image data. Tick = 0 s: 908 ms. [MeasureTimeTask] -- Get No.8 image size. datasize = 2240 Tick = 931 ms. [MeasureTimeTask] -- Get No.8 image data. Tick = 0 s: 946 ms. [MeasureTimeTask] -- Get No.9 image size. datasize = 3456 Tick = 977 ms. [MeasureTimeTask] -- Get No.9 image data. Tick = 0 s: 992 ms. [MeasureTimeTask] -- Send out Page infor and Image data and Entering HIB. Tick = 1 s: 8 ms.

Figure 5-11. UART Printing in Measure Startup Mode

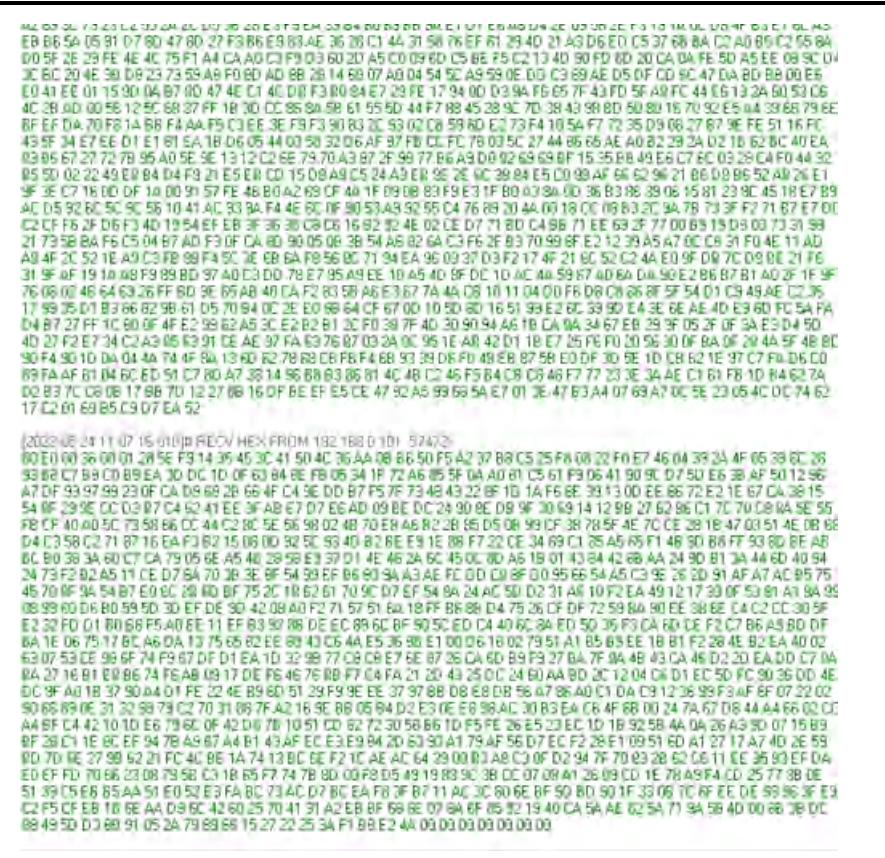

Figure 5-12. Net Assist Receiver Printing in Measure Startup Mode

**Note** The startup time is affected by WIFI connection time, especially in the first time running.

### IMPORTANT NOTICE AND DISCLAIMER

TI PROVIDES TECHNICAL AND RELIABILITY DATA (INCLUDING DATA SHEETS), DESIGN RESOURCES (INCLUDING REFERENCE DESIGNS), APPLICATION OR OTHER DESIGN ADVICE, WEB TOOLS, SAFETY INFORMATION, AND OTHER RESOURCES "AS IS" AND WITH ALL FAULTS, AND DISCLAIMS ALL WARRANTIES, EXPRESS AND IMPLIED, INCLUDING WITHOUT LIMITATION ANY IMPLIED WARRANTIES OF MERCHANTABILITY, FITNESS FOR A PARTICULAR PURPOSE OR NON-INFRINGEMENT OF THIRD PARTY INTELLECTUAL PROPERTY RIGHTS.

These resources are intended for skilled developers designing with TI products. You are solely responsible for (1) selecting the appropriate TI products for your application, (2) designing, validating and testing your application, and (3) ensuring your application meets applicable standards, and any other safety, security, regulatory or other requirements.

These resources are subject to change without notice. TI grants you permission to use these resources only for development of an application that uses the TI products described in the resource. Other reproduction and display of these resources is prohibited. No license is granted to any other TI intellectual property right or to any third party intellectual property right. TI disclaims responsibility for, and you will fully indemnify TI and its representatives against, any claims, damages, costs, losses, and liabilities arising out of your use of these resources.

TI's products are provided subject to TI's Terms of Sale or other applicable terms available either on ti.com or provided in conjunction with such TI products. TI's provision of these resources does not expand or otherwise alter TI's applicable warranties or warranty disclaimers for TI products.

TI objects to and rejects any additional or different terms you may have proposed.

Mailing Address: Texas Instruments, Post Office Box 655303, Dallas, Texas 75265 Copyright © 2022, Texas Instruments Incorporated